J

MIAMI

# How to Update the Term END Date for a "Single" Course Section

| Step | Action and Print Screen                                                                                                    |                                  |                                 |
|------|----------------------------------------------------------------------------------------------------|----------------------------------|---------------------------------|
| Α    | Log into CaneLink                                                                                                    |                                  |                                 |
| -    | Follow the breadcrumb:                                                                                                    |                                  |                                 |
| В    | Main Menu → Curriculum M                                                                                                    | fanagement $\rightarrow$ Schedul | e of Classes $\rightarrow$      |
|      |                                                                                                    | Maintair                         | n Schedule of Classes           |
|      |                                                                                                    |                                  |                                 |
|      | Cane Link                                                                                                    | 5                                | Home   A                        |
|      | MIAMI                                                                                                    |                                  |                                 |
|      | rites Main Menu 🕖                                                                                                    | the second second second         | i da ha ha da ha ha da ha ha da |
|      | Search Menu:                                                                                                    | <b>N</b>                         |                                 |
|      | nin Hor                                                                                                    | ÷                                |                                 |
|      | 🗀 Campus Community                                                                                                    | •                                |                                 |
|      | Records and Enrollment                                                                                                    | •                                |                                 |
|      | Campu                                                                                                    |                                  |                                 |
|      | Recorc 🦳 Academic Advisement                                                                                                    | Course Catalog                   | ,                               |
|      | Acader                                                                                                    | Schedule of Classes              | Cher Search                     |
|      | Set Up Set Up SACR                                                                                                    |                                  |                                 |
|      | Tree M _ Deporting Tools                                                                                                    |                                  | Maintain Schedule of Classes    |
|      | Report Reporting Tools                                                                                                    | Eacility and Event Informati     | Schedule Class Meetings         |
|      | My Per My Personalizations                                                                                                    | Class Roster                     | Adjust Class Associations       |
|      | The second second s |                                  |                                 |
|      |                                                                                                    |                                  |                                 |

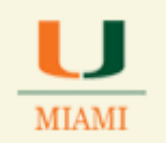

| С | Using an example of course <i>ENG 106 A1 (class# 6073)</i> enter the following<br>information under the Search Criteria:<br>✓ Academic Institution: MIAMI<br>✓ Term: e.g. 2141<br>✓ Subject Area: ENG<br>✓ Catalog Nbr: e.g. 106<br>Then click Search |                                                                                                    |                          |                               |  |
|---|----------------------------------------------------------------------------------------------------|----------------------------------------------------------------------------------------------------|--------------------------|-------------------------------|--|
|   | Maintain Schedule<br>Enter any information yo<br>Find an Existing Valu<br>Search Criteria<br>Academic Institution:<br>Term:<br>Subject Area:<br>Catalog Nbr:<br>Academic Career:<br>Campus:<br>Description:<br>Course ID:<br>Course Offering Nbr:     | e of Classes<br>u have and click<br>=<br>=<br>begins with<br>begins with<br>begins with<br>classes | Search. Leave fields bla | ank for a list of all values. |  |
|   | Search Clear                                                                                                    | Basic Search                                                                                       | 🗐 Save Search Criteri    | ia                            |  |

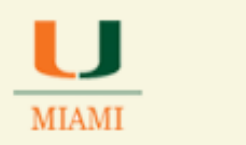

| D | <ul> <li>Click on the Basic Data tab for the course section in question</li> <li>✓ Update the END Date as needed<br/>ex: from 04/26/2014 to 04/25/2014</li> <li>Then click SAVE</li> <li>*Be sure you are working on the right Section</li> </ul>                                                                                                    |                                                                                                    |             |                                                                                                    |                                                                                                    |                                                                 |
|---|----------------------------------------------------------------------------------------------------|----------------------------------------------------------------------------------------------------|-------------|----------------------------------------------------------------------------------------------------|----------------------------------------------------------------------------------------------------|-----------------------------------------------------------------|
|   | Basic Data       Licelings         Course ID:       Academic Institution:         Term:       Subject Area:         Catalog Nbr:       Class Sections         * Session:       * Class Section:         * Class Section:       * Component:         * Class Type:       * Associated Class:         * Campus:       * Location:         Course Administrator:       * Academic Group: | Enrollment Ontri<br>106407<br>University of Miami<br>Spring 2014<br>ENG<br>106<br>1<br>Regular A<br>A1<br>LEC Lecture<br>Enrollment V<br>I Units:<br>GABLES Q<br>CGABLES Q<br>AS<br>ACAD | Reserve Cap | ng Nbr: 1<br>SITION II<br>Class Nbr:<br>*Start/End Date:<br>Event ID:<br>Associated Class<br>nt<br>d Sciences | Auto Create Component         Find   View All       First 1 of 8         6073         01/13/2014       04/25/2014         000027780         Attributes         Add Fee         ✓ Schedule Print         Student Specific Permissions         Dynamic Date Calc Required | I3 D Last<br>Update as<br>needed ex:<br>04/25/2014<br>then SAVE |
| Е | Click SAVE                                                                                                    | Save                                                                                                    |             |                                                                                                    |                                                                                                    |                                                                 |

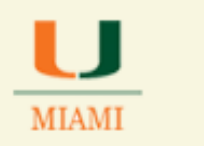

| F | <ul> <li>Click on the Meetings tab for the course section in question</li> <li>✓ Update the END Date as needed<br/>ex: from 04/26/2014 to 04/25/2014</li> <li>Then click SAVE</li> <li>*Be sure you are working on the right Section</li> </ul>                                                                                                    |                                                   |  |
|---|----------------------------------------------------------------------------------------------------|---------------------------------------------------|--|
|   | Basic Data       Meetings       Enrolmment Chill       Buserve Cap       Hotes       Egam       LMS Data       Torbook       GL Interface         Course ID:       106407       Course Offering Nbr:       1         Academic Institution:       University of Miamil         Term:       Spring 2014       Undergrad         Subject Area:       ENG       English         Catalog Nbr:       106       ENG COMPOSITION II         Class Sections       1       Regular Academic Session       Class Nbr:       6073         Session:       1       Regular Academic Session       Class Nbr:       6073         Class Section:       A1       Component:       Letture       Event ID:       0000027780         Associated Class:       1       Units:       3.00       Start/End Date       1       1         Meeting Pattern       End [Vew All       First 1 of 1       End       1       1       1         93120       27       MWF       8:00AM       IV       IV       Start/End Date       04         0203 103       Topic ID:       Free Format       War and Memory       1       1       1       1       1         Nofioso       Ion       Ion       Instruc | date as<br>eded <u>ex</u> :<br>/25/2014<br>m SAVE |  |

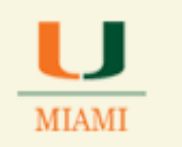

| G | Make a NULL chan<br>25Live | ge to the Meetin              | g Pattern in order to                           | trigger an update to                |  |
|---|----------------------------|-------------------------------|-------------------------------------------------|-------------------------------------|--|
|   | ✓ Check the bo             | ox to add Sunday              | as part of the meeting                          | ng days                             |  |
|   |                            |                               |                                                 |                                     |  |
|   | Basic Data Meetings        | Enrollment Cntrl              | <u>R</u> eserve Cap <u>N</u> otes E <u>x</u> ar | n <u>L</u> MS Data <u>T</u> extbook |  |
|   |                            |                               |                                                 |                                     |  |
|   | Course ID:                 | 106407<br>University of Miami | Course Offering                                 | g NDT: 1                            |  |
|   | Term                       | Spring 2014                   | Undergrad                                       |                                     |  |
|   | Subject Area:              | ENG                           | English                                         |                                     |  |
|   | Catalog Nbr:               | 106                           | ENG COMPOSITION II                              |                                     |  |
|   | Class Sections             |                               |                                                 | Find View All Firs                  |  |
|   | •                          |                               |                                                 |                                     |  |
|   | Session:                   | 1<br>Ad Component             | Regular Academic Session                        | Class NDr: 6073                     |  |
|   | Associated Class:          | 4 Unite:                      | Lecture                                         | Event ID: 000027780                 |  |
|   | Associated class.          | i onita.                      | 5.00                                            |                                     |  |
|   | Meeting Pattern            |                               |                                                 | Find View All Firs                  |  |
|   | Eacility ID Can            | acity Pat Mtg Star            |                                                 |                                     |  |
|   | 83120                      | oz MWF Q 8:00AM               |                                                 |                                     |  |
|   |                            | 21                            | War and I                                       | Momony                              |  |
|   | 0203 103                   | Topic ID:                     | Free Format                                     | wemory                              |  |
|   |                            |                               |                                                 |                                     |  |
|   |                            |                               |                                                 |                                     |  |
| н | Click SAVE                 | e                             |                                                 |                                     |  |
|   |                            |                               |                                                 |                                     |  |

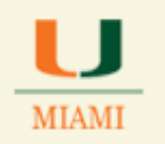

| I | <ul> <li>Now remove Sunday as part of the meeting days by unchecking the same box</li> </ul>                                                                                                    |  |  |
|---|----------------------------------------------------------------------------------------------------|--|--|
|   | Basic Data       Meetings       Enroliment Cntri       Reserve Cap       Notes       Exam       LMS Data       Textbook         Course ID:       106407       Course Offering Nbr:       1         Academic Institution:       University of Miami       1         Term:       Spring 2014       Undergrad         Subject Area:       ENG       English         Catalog Nbr:       106       ENG COMPOSITION II         Class Sections       1       Regular Academic Session       Class Nbr:       6073         Session:       1       Regular Academic Session       Class Nbr:       6073         Class Sections:       A1       Component:       Lecture       Event ID:       000027780         Associated Class:       1       Units:       3.00       Start/End Da       01/13/2014       01/13/2014       01/13/2014       01/13/2014       01/13/2014       01/13/2014       01/13/2014       01/2014       01/13/2014       01/2014       01/13/2014       01/13/2014       01/2014       01/2014       01/2014       01/2014       01/2014       01/2014       01/2014       01/2014       01/2014       01/2014       01/2014       01/2014       01/2014       01/2014       01/2014       01/2014       01/2014       01/201 |  |  |
| J | Click SAVE                                                                                                    |  |  |
| K | When the interface runs, it should trigger an update from CaneLink to 25Live. Please check for the update after 24 hours.                                                                                                    |  |  |
| L | <b>Congratulations,</b> you have updated the Term END Date for a Single course section.<br><b>End of Procedure.</b>                                                                                                    |  |  |